## **ORIENTAÇÕES PARA REMATRÍCULA – 2016/2**

No período de **11 a 18/07/2016** estará disponível no **Sistema de Gestão Acadêmica (SISGRAD)** o campo para solicitação de "Renovação de Matrícula" e "Inscrição em Disciplinas". O acesso ao **SISGRAD** deverá ser feito através do site da UNESP Registro <u>www.registro.unesp.br</u>, no menu Sistemas, Sistema de Graduação, com login e senha.

As etapas da matrícula:

| <b>1º PASSO</b><br>GRADUAÇÃO<br>Preparação do | 2º PASSO<br>ALUNO<br>Solicitação e | 3º PASSO<br>COORDENAÇÃO DE<br>CURSO E |
|-----------------------------------------------|------------------------------------|---------------------------------------|
| sistema e                                     | inscrição em                       | GRADUAÇÃO                             |
| geração da                                    | disciplinas.                       | horários e                            |
| sugestão de                                   |                                    | confirmação de                        |
| grade.                                        |                                    | matrículas.                           |

Após acessar o SISGRAD, clicar em "Módulo Aluno de Graduação".

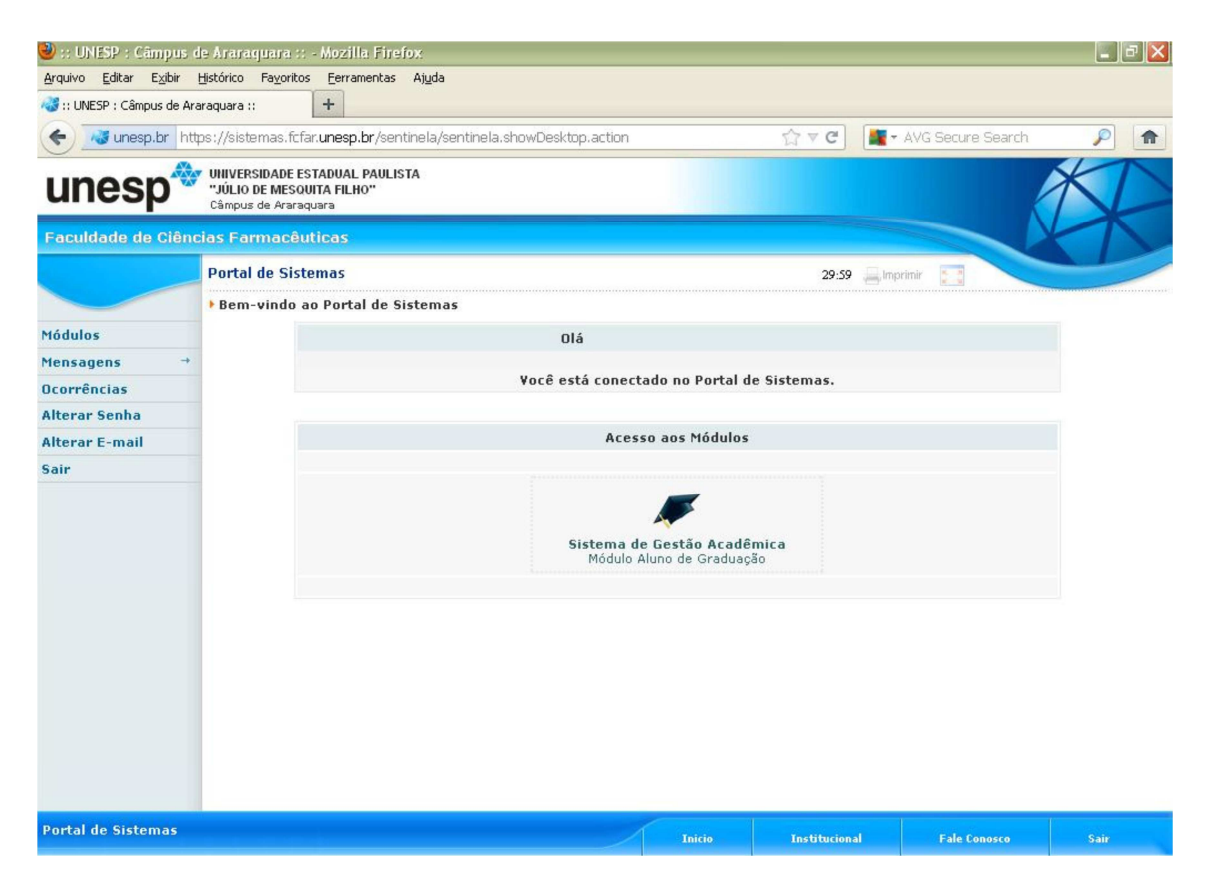

Feito isso, no menu lateral esquerdo, clicar em "Rematrícula", e em seguida em "Solicitação/Adequação".

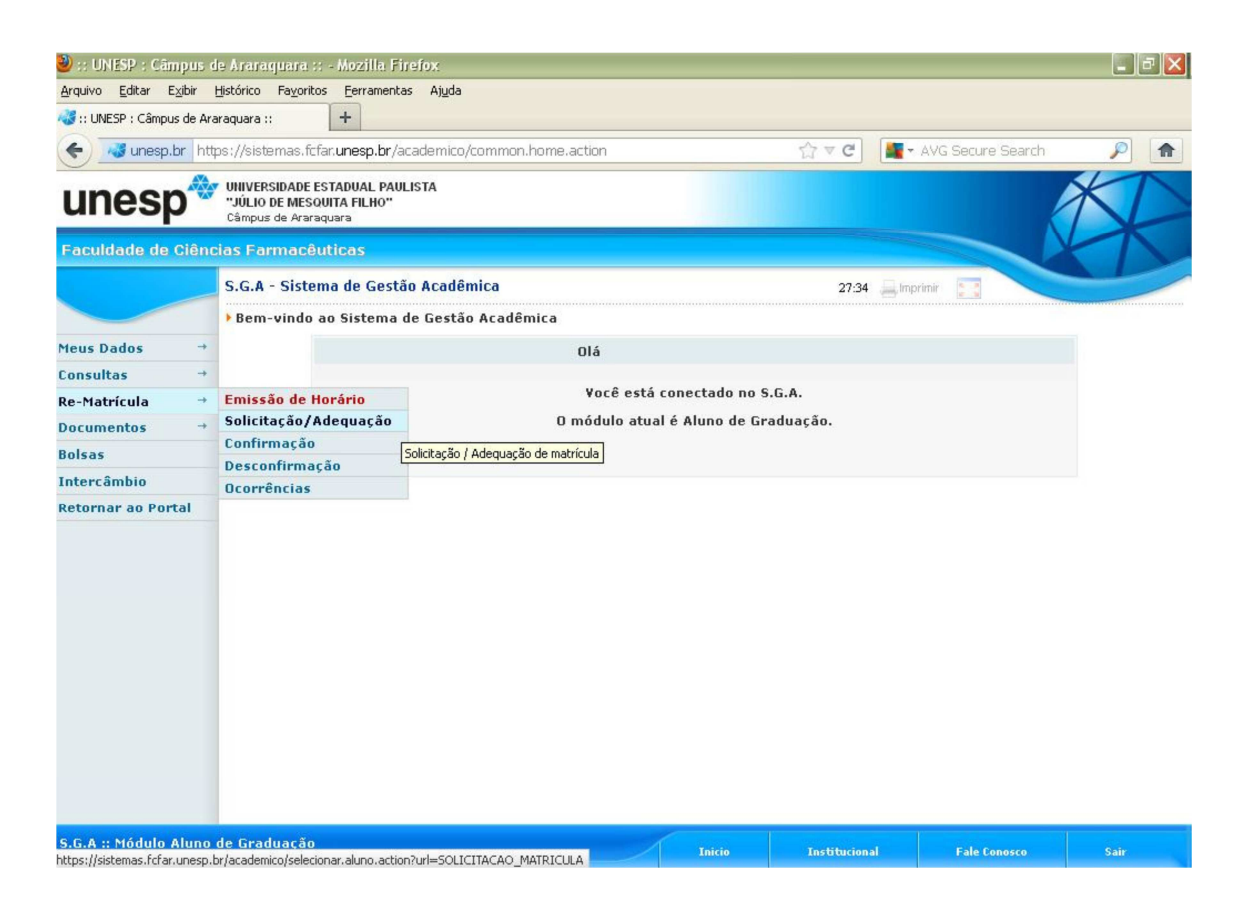

Antes da tela da rematrícula, poderá ser apresentado um pequeno questionário referente ao Censo do Ensino da Educação Superior. Após o preenchimento, basta clicar em Salvar.

Na tela de matrícula, o aluno deverá selecionar as disciplinas/turmas do seu ano/período de curso. As turmas teóricas estão representadas por "A/B", e as turmas práticas por somente "A" ou somente "B".

As disciplinas "Optativas" e outras "Obrigatórias" não pertencentes à seriação ideal do aluno estarão disponíveis para solicitação de matrícula, porém é importante **PRIORIZAR A MATRÍCULA NAS DISCIPLINAS DA SERIAÇÃO IDEAL DO CURSO**.

Caso deseje **incluir** alguma disciplina, deverá fazer a solicitação **selecionando** a turma entre as disciplinas oferecidas. Em se tratando de disciplina posterior ao semestre do aluno (sujeita a aprovação), será necessário digitar a **justificativa da solicitação**.

No canto superior direito, o sistema exibe a posição em que o aluno se encontra no ranking de solicitações e o número de vagas oferecidas na turma. A informação é atualizada a cada nova solicitação registrada por um aluno e, por isso, <u>a posição visualizada pelo aluno no momento da solicitação estará sujeita a alterações</u> à medida que outros alunos forem se inscrevendo na disciplina.

O ranking é estabelecido com base no **coeficiente de matrícula** dos alunos (relação entre carga horária aprovada e carga horária cursada, até o seu período atual).

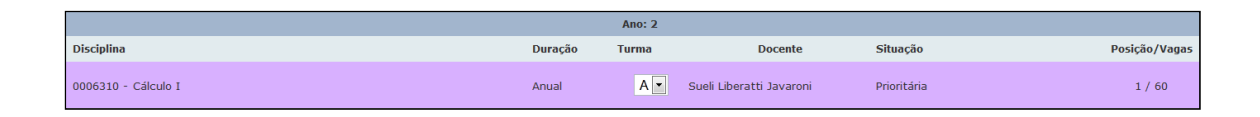

A justificativa somente é necessária para disciplinas ("Obrigatórias" ou "Optativas") que não são do seu ano/período atual.

| 0004121 - Análise Combinatória e Probabilidades | Semestral | A |                                                             | / |
|-------------------------------------------------|-----------|---|-------------------------------------------------------------|---|
|                                                 | Anual     |   | Precisa Co-Requisito 0006321<br>Falta Pré-Requisito 0006316 | / |
| 000                                             | Anual     |   | Falta Pré-Requisito 0006318<br>Precisa Co-Requisito 0006320 | / |

Em seguida, confira as disciplinas relacionadas e, ao final da página, confira a grade horária gerada. Não havendo incorreção, clique em "SALVAR MATRÍCULA".

| 🥹 :: UNESP : Câmpus de B | auru :: - Mozilla Firefi                                  | ox                                 |                              |                           |                      |                |               |              | - 0 - X |
|--------------------------|-----------------------------------------------------------|------------------------------------|------------------------------|---------------------------|----------------------|----------------|---------------|--------------|---------|
| Arquivo Editar Exibir H  | Histórico Favoritos                                       | <u>F</u> erramentas Aj <u>u</u> da |                              |                           |                      |                |               |              |         |
| 🔇 💽 - C 🗙                | 🏠 💽 unesp.                                                | br https://sistemas.fc.unesp.br/   | academico/matricula/renovaca | o.abrirSolicitacao.action |                      |                | 습· 🔁          | Bing         | م       |
| 🔊 Mais visitados 🥹 Prin  | neiros passos <u> </u> Últi                               | imas notícias                      |                              |                           |                      |                |               |              |         |
| 🍓 :: UNESP : Câmpus de   | e Bauru :: ×                                              | 🚜 :: UNESP : Câmpus de Bauru       | 1:: × +                      |                           |                      |                |               |              |         |
| unesp*                   | UNIVERSIDADE EST.<br>"JÚLIO DE MESQUIT<br>Câmpus de Bauru | ADUAL PAULISTA<br>TA FILHO"        |                              |                           |                      |                |               |              | XD      |
| Faculdade de Ciêno       |                                                           |                                    |                              |                           |                      |                |               |              | X       |
|                          | Adequação de M                                            | Matrícula - 2º semestre de         | 2011                         |                           |                      |                | im            | primir 🕽 🕻   |         |
|                          |                                                           | ,                                  |                              |                           |                      |                |               | Optativa     | 1       |
| Cadastros →              | 0004891 - Tópica                                          | os Especiais em Filosofia da C     | iência: Behaviorismo Radical |                           | Semestral            | -              |               | Ontativa     | 1       |
| Aluno →                  |                                                           |                                    |                              |                           |                      |                |               |              |         |
| Docente →                |                                                           |                                    |                              |                           |                      |                |               |              |         |
| Relatórios →             |                                                           |                                    |                              | Validações de             | Matrícula:           | and the second |               |              |         |
| Matrícula →              |                                                           |                                    | A Solicita                   | ação de Matricula não co  | itém erros e pode se | er gravada.    |               |              |         |
| Documentos →             |                                                           |                                    |                              | SALVAR MA                 | TRICULA              |                |               |              |         |
| Retornar ao Portal       |                                                           |                                    |                              |                           |                      |                |               |              |         |
|                          |                                                           |                                    |                              |                           |                      |                |               |              |         |
|                          |                                                           | Segunda-Feira                      | Terca-Feira                  | Quarta-Feira              | Quinta-Feir          | а              | Sexta-Feira   | Sábado       |         |
|                          | 08:00                                                     |                                    |                              |                           |                      |                |               |              |         |
|                          | 09:00                                                     |                                    |                              |                           |                      |                |               |              |         |
|                          | 10:00                                                     |                                    |                              |                           |                      |                |               |              | E       |
|                          | 11:00                                                     |                                    |                              |                           |                      |                |               |              |         |
|                          | 12:00                                                     |                                    |                              |                           |                      |                |               |              |         |
|                          | 13:00                                                     |                                    |                              |                           |                      |                |               |              |         |
|                          | 14:00                                                     |                                    | 0004875A / -                 |                           |                      |                |               |              |         |
|                          | 15:00                                                     |                                    | 0004875A / -                 |                           |                      |                |               |              |         |
|                          | 16:00                                                     |                                    | 0004875A / -                 |                           |                      |                |               |              |         |
|                          | 17:00                                                     |                                    | 0004875A / -                 |                           |                      |                |               |              |         |
|                          | 18.00                                                     |                                    |                              |                           |                      |                |               | 1            |         |
| S.G.A :: Módulo Gradu    | ação                                                      |                                    |                              |                           |                      |                | Institucional | Fale Conosco | Sair    |
| Concluído                |                                                           |                                    |                              |                           |                      |                |               |              |         |

<u>Pronto, está feita a solicitação de disciplinas, a partir do dia 19/07/2016 a Coordenação de</u> <u>Curso iniciará a fase de adequações, podendo alterar o horário do aluno, trocar de turma,</u> <u>incluir ou excluir disciplinas. Nessa fase o aluno poderá acompanhar as alterações acessando</u> <u>seu horário de aulas, mas não poderá alterá-los.</u>

<u>Qualquer alteração no horário que venha acarretar a exclusão do mesmo em alguma</u> <u>disciplina, o aluno será notificado por e-mail.</u>

Ressaltamos que a rematrícula é OBRIGATÓRIA e caso não seja realizada no período informado – CONFORME CALENDÁRIO ESCOLAR – o aluno terá a sua VAGA CANCELADA automaticamente.

Qualquer dúvida, favor entrar em contato com a Área de Graduação no e-mail <u>graduacao@registro.unesp.br</u> ou tels. (13) 3828-2900 ramal 2911, 2933 ou 2943.